1. Navigate to https://medspace.mc.duke.edu and select "Login"

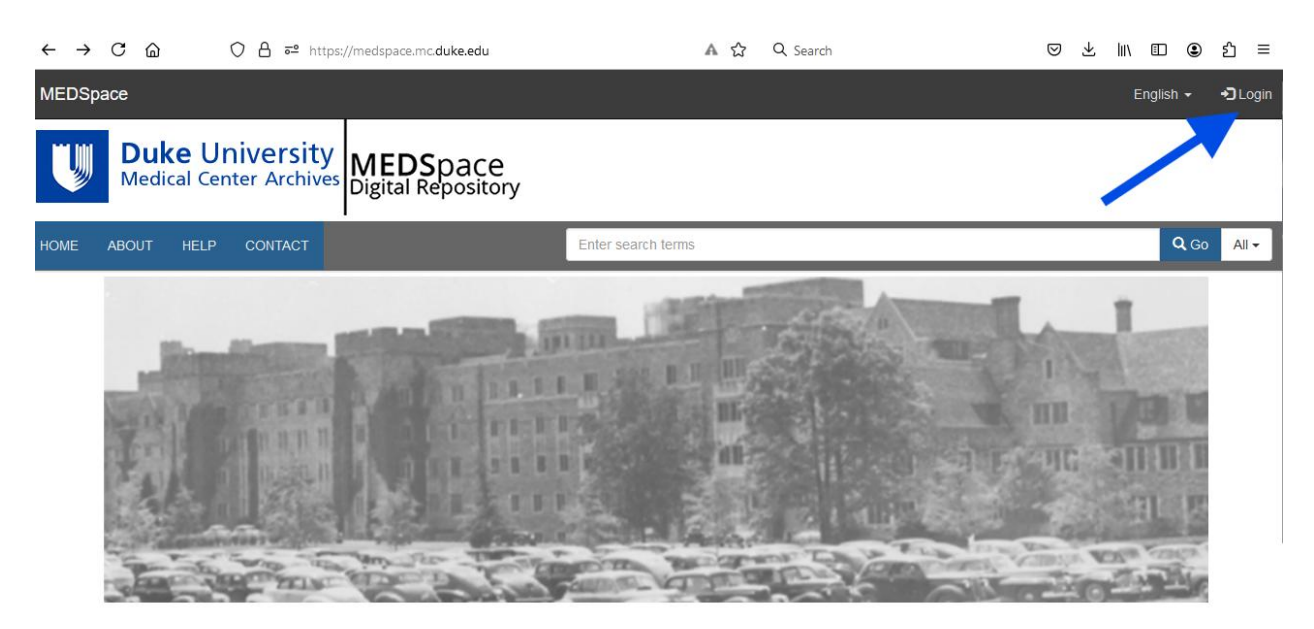

Welcome to the MEDSpace Digital Repository

2. Login with your Duke credentials.

#### NetID

Current students, faculty, staff, sponsored guests

| lbw1                 | 8                                                                       |
|----------------------|-------------------------------------------------------------------------|
| assw                 | vord                                                                    |
| ••••                 | ••••••                                                                  |
|                      | Forgot your password?                                                   |
|                      |                                                                         |
| Multi                | i-factor Authentication                                                 |
| Multi<br>Mult<br>com | i-factor Authentication<br>i-factor authentication is already<br>plete. |
| Multi<br>Mult<br>com | i-factor Authentication<br>i-factor authentication is already<br>plete. |

# 3. Open your dashboard

| MEDSpa | ace                                        |                                | English 🗕 🔺 | lbw18@duke.edu 🖁 🗸  |
|--------|--------------------------------------------|--------------------------------|-------------|---------------------|
| V      | Duke University<br>Medical Center Archives | MEDSpace<br>Digital Repository |             | Dashboard<br>Logout |
| HOME   | ABOUT HELP CONTACT                         | Enter search terms             |             | Q Go All -          |
|        |                                            |                                |             |                     |

Welcome to the MEDSpace Digital Repository

- If logging into MEDSpace takes you to your dashboard, skip to step 3.
- If you are taken to this screen, select your email in the upper right-hand corner and select "Dashboard" from the drop-down menu

#### 4. Add a new work

Select "Works" from the left hand side

| MEDSpace                                                                           |                                                                        |                                  |                                                 |
|------------------------------------------------------------------------------------|------------------------------------------------------------------------|----------------------------------|-------------------------------------------------|
| Ibw18@duke.edu                                                                     | Home / Dashboard                                                       |                                  |                                                 |
| # Dashboard                                                                        | Dashboard                                                              |                                  |                                                 |
| ACTIVITY                                                                           | Repository Growth                                                      |                                  |                                                 |
| Lun Statistics                                                                     | 4                                                                      |                                  |                                                 |
| REPOSITORY CONTENTS                                                                | 3                                                                      |                                  |                                                 |
|                                                                                    |                                                                        |                                  |                                                 |
| E Collections                                                                      | 1                                                                      |                                  |                                                 |
| Collections                                                                        | 0 2024-07-31 2024-08-04                                                | 2024-08-08 2024-08-12 2024-08-16 | 2024-08-20 2024-08-24 2024-08-28                |
| Collections Works                                                                  | 1<br>0 • • • • • • • • • • • • • • • • • • •                           | 2024-08-08 2024-08-12 2024-08-16 | 2024-08-20 2024-08-24 2024-08-28                |
| Collections Works TASKS Manage Embargoes                                           | 0 2024-07-31 2024-08-04                                                | 2024-08-08 2024-08-12 2024-08-16 | 2024-08-20 2024-08-24 2024-08-28 Resource Types |
| Collections Works TASKS Manage Embargoes Manage Leases                             | 1<br>0<br>2024-07-31<br>2024-08-04                                     | 2024-08-08 2024-08-12 2024-08-16 | 2024-08-20 2024-08-24 2024-08-28                |
| ConFigURATION Collections Works TASKS Manage Embargoes Manage Leases ConFigURATION | 1<br>2024-07-31<br>2024-08-04                                          | 2024-08-08 2024-08-12 2024-08-16 | 2024-08-20 2024-08-24 2024-08-28                |
| Collections Works TASKS Manage Embargoes Manage Leases CONFIGURATION Settings      | 1<br>0<br>2024-07-31<br>2024-08-04<br>Visibility<br>Published<br>7.410 | 2024-08-08 2024-08-12 2024-08-16 | 2024-08-20 2024-08-24 2024-08-28                |

Select "Add New Work" on the upper right hand side

| MEDSpace            |                                                                                                  | English 🗸 | ٠ | lbw18@duke.edu 🛔 🗸 |
|---------------------|--------------------------------------------------------------------------------------------------|-----------|---|--------------------|
| Ibw18@duke.edu      | Home / Dashboard / Works                                                                         |           |   |                    |
| # Dashboard         | Works                                                                                            |           |   |                    |
| ACTIVITY            |                                                                                                  |           |   | Add New Work       |
| 🗠 Your activity >   | All Works Your Works                                                                             |           |   |                    |
| Lul Statistics      | 189 works you own in the repository                                                              |           |   |                    |
| REPOSITORY CONTENTS |                                                                                                  |           |   |                    |
| Collections         | Filter works:     Visibility •     Status •     Resource type •     Admin Set •     Collection • |           |   |                    |

Select "Poster, Publication, etc." as the type of work and select "Create work".

| Select | type of work                                                                                                    | × |
|--------|----------------------------------------------------------------------------------------------------|---|
|        | Images<br>File Type: TIF<br>This object type consists of images documenting the history of Duke<br>Health and medicine in general.                                       |   |
|        | Poster, Publication, etc.<br>File Type: PDF<br>This object type consists of publications, posters, presentations, oral<br>histories, or other similar printed materials. |   |
| 0      | Externally hosted objects<br>File Type: JPG<br>This object type consists of any item that is described in MEDSpace, but<br>hosted on an external server.                 |   |
|        | Third Year Medical Symposium<br>This object type consists of abstracts and posters created and<br>submitted as part of the Third Year Research Symposium                 |   |
|        | Search Strategies<br>Research & Education Evidence Synthesis Search Strategies                                                                                           |   |
|        | Close Create wor                                                                                                    | k |

## 5. Add your poster

Describe your poster by completing the following fields.

- Enter 1 piece of information per box.
- If you need to add additional information, select the corresponding "+Add another ...." link.)

| MEDSpace                                                    |                                                                                                    |                                                                                                    | English - 🌲                                      |
|-------------------------------------------------------------|----------------------------------------------------------------------------------------------------|----------------------------------------------------------------------------------------------------|--------------------------------------------------|
| le Your activity >                                          | Descriptions Files Relationships                                                                                                    |                                                                                                    | Save Work                                        |
| REPOSITORY CONTENTS                                         | To create a separate work for each of the files, go to Batch upload<br>The more descriptive information you provide the better we can serve your needs.<br>THE present | Creator                                                                                                    | Requirements<br>Describe your work<br>Add files  |
| Works                                                       | A hane to all in identifying a work.                                                                                                    | The person globelin, racking, sail or group responsible for the work. Usually this is the autor of the content. Personal names should be entered with the last name first, (ex. von Isenburg, Megan). | Visibility<br>Pase                               |
| Review Submissions                                          | Description/Abstract regulard                                                                                                    | + Add another Creator                                                                                                    | Make available to all.                           |
| <ul> <li>Manage Embargoes</li> <li>Manage Leases</li> </ul> | Free-text about the work. Examples include abstracts of a paper or citation information for a<br>journal article.                                                      | A person or group you want to recognize for contributing to the project.                                                                                                    | Set date for future release.                     |
| CONFIGURATION                                               |                                                                                                    | + Add another Contributor                                                                                                    | Private     Keep to myself with option to share. |
| 🖉 Workflow Roles                                            |                                                                                                    | Publisher The person or group making the work available. Generally this is the institution.                                                                                                    | Save                                             |
|                                                             |                                                                                                    | + Add another Publisher                                                                                                    |                                                  |
|                                                             | + Add another Description/Abstract                                                                                                    | Identifier A unique identifier the work. Can use the name of the file without the extension.                                                                                                    |                                                  |

Sample form

**Note:** Certain fields have been identified as "Required" fields and must be completed to save the record. There are additional fields on the submission form. **If a field is not listed below, you can ignore it.** Please enter names as Last Name, First Name and do not enter Titles or Degrees in the fields below.

- **Title**: Title of the poster
- Description/Abstract
  - Copy and paste the abstract here
  - Make sure the abstract does not have HTML markup.
  - Exclude the word ABSTRACT from the text.
- Object Date
  - Enter the date using one of the following formats
  - Use the most accurate date available
    - Month Day, Year: August 4, 2023
    - Month Year: August 2023
    - Year: 2023
- Subject
  - Add 1 or more keywords describing the content of the poster
  - 1 term per box
- Creator/s
  - Personal names should be entered as last name, first name, middle initial (optional)
    - Example: Lloyd, Heather A.

## **DUHS Nursing Poster Repository Upload Instructions to MEDSpace**

- Do not enter Titles or Degrees
- Lead with First Author
- Add a new field for each additional creator
- Duke Entity:
  - Select the facility where the nurse worked at time of poster creation
    - Duke University Hospital (DUH)
    - Duke Raleigh Hospital (DRaH)
    - Duke Regional Hospital (DRH)
    - Duke University Health System (DUHS)
  - o If your Duke Entity is not listed, contact Russell.Koonts@duke.edu
- Resource type: Select "Poster"
- Sorting Date
  - Enter year only
  - Example: 2023

#### 6. Set Visibility

- On the right side of the screen, select "Duke Medicine"
- This ensures only individuals with a Duke login can see the record

### \*\*\*Visibility can be changed to public at any time\*\*\*

| ACTIVITY Descriptions Files Rel                                                                                 | lationships Sharing                                                                                                    | Occurs Winds                                                    |
|----------------------------------------------------------------------------------------------------|----------------------------------------------------------------------------------------------------|-----------------------------------------------------------------|
| Your activity                                                                                                   | auonsnips Shanng                                                                                                    | Save Work                                                       |
| The more descriptive information           Image: Statistics         Title required                             | you provide the better we can serve your needs. Alternative title                                                                                                   | Requirements<br>Describe your work                              |
| REPOSITORY CONTENTS                                                                                             | vork.                                                                                                    | Add files                                                       |
| E Collections                                                                                                   | + Add another Alternative title                                                                                                    | Visibility                                                      |
| Works     Description/Abstract require                                                                          | Creator<br>d (Required for MedSym) The person (student                                                                                                    | Public<br>Make available to all                                 |
| TASKS Free-text about the work. Exam<br>abstracts of a paper or citation<br>Manage Embargoes a journal article. | nples include<br>information for<br>Personal names should be entered last name<br>field approximation for the content<br>personal names should be entered last name | t. Restrict access to Duke Medicine NetID<br>e, login.          |
| Manage Leases                                                                                                   |                                                                                                    | Embargo<br>Set date for future release.                         |
| CONFIGURATION                                                                                                   | + Add another Creator                                                                                                    | Set date for future reduced access.                             |
| Settings >                                                                                                    | Contributor<br>(Required for MedSym) Person or group you                                                                                                    | Keep to myself with option to share.                            |
| Workflow Roles                                                                                                  | want to recognize for contributing to the<br>project. Personal names should be entered<br>last name, first name.                                                    | By saving this work I agree to the<br>Deposit Agreement<br>Save |

7. Add files

| Home / Dashboa                                                                                                    | Home / Dashboard / Works / Add New Work                                                                                                    |               |         |  |  |  |
|----------------------------------------------------------------------------------------------------|----------------------------------------------------------------------------------------------------|---------------|---------|--|--|--|
| Add New                                                                                                    | Add New Document                                                                                                    |               |         |  |  |  |
| Descriptions                                                                                                    | Files                                                                                                    | Relationships | Sharing |  |  |  |
| You can add one of the second second | Descriptions       Files       Relationships       Sharing         You can add one or more files to associate with this work.       + Add files       + Add folder |               |         |  |  |  |
| Drop files here.                                                                                                    |                                                                                                    |               |         |  |  |  |
|                                                                                                    |                                                                                                    |               |         |  |  |  |

- This action will upload your poster.
- Choose the "Files" tab at the top of the submission form.
- Choose either "+ Add files...", or drag and drop your poster file to the appropriate area.

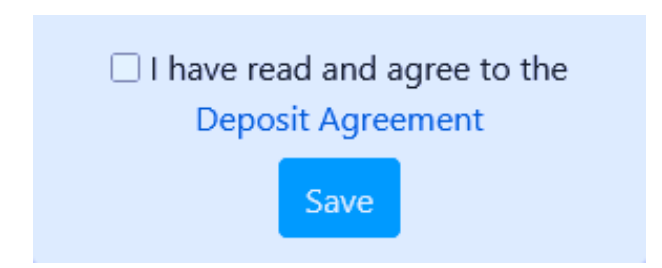